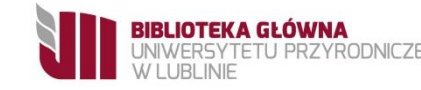

## Analiza dorobku naukowego w bazie Scopus

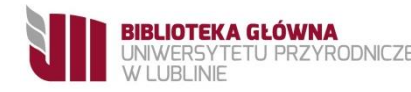

 Ze strony Biblioteki Głównej bg.up.lublin.pl należy wybrać z zakładki e-zasoby: bazy danych: Scopus.

2. Należy wybrać zakładkę Author Search, wpisać nazwisko

oraz inicjał lub inicjały imion, kliknąć: Search.

| Scopus                                    | Search Sources Alerts Lists | Help ∨ SciVal <i>»</i> Register > Login ∨ |
|-------------------------------------------|-----------------------------|-------------------------------------------|
| Author search                             |                             | Compare sources 🗲                         |
| Documents Authors Affiliations Advanced   |                             | Search tips ⑦                             |
| Author last name<br>e.g. Smith            | Author first name           | ×                                         |
| Affiliation<br>e.g. University of Toronto | Show exact matches only     | Search Q                                  |
| © ORCID<br>#g: 1111-2222-3333-444x        | Search Q                    |                                           |

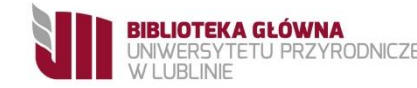

## 3. Z listy wyników wybieramy odpowiedniego autora i klikamy w nazwisko.

| Scopus                                                                                                    |       |                        |                       | Search                                        | Sources          | Alerts List | s Help 🗸 | SciVal ∌ | Register >      | Login 🗸          | $\equiv$     |
|----------------------------------------------------------------------------------------------------|-------|------------------------|-----------------------|-----------------------------------------------|------------------|-------------|----------|----------|-----------------|------------------|--------------|
| 9 author results                                                                                                    |       |                        |                       |                                               |                  |             |          |          | Abo             | ut Scopus Author | Identifier > |
| Author last name "r                                                                                                 |       |                        |                       |                                               |                  |             |          |          |                 |                  |              |
| Show exact matches only Refine results Limit to Exclude                                                             |       | □ All ~ Show documents | View citation overvie | ew Request to merge authors                   |                  |             |          | So       | rt on: Document | count (high-low) | ~            |
| Source title                                                                                                    | ^     | Author                 | Docum                 | nents Subject area                            |                  | Affiliation |          |          | City            | Country          | /Territory   |
| <ul> <li>26th Danubia Adria Symposium On<br/>Advances In Experimental<br/>Mechanics</li> </ul>                      | (1) > | <sup>1</sup> Nazwisk   | o i imię              | 77 Medicine ; Immunology an<br>Veterinary;    | nd Microbiolog   | y;          |          |          | Atlanta         | Unit             | ed States    |
| <ul> <li>27th Danubia Adria Symposium On<br/>Advances In Experimental<br/>Mechanics Das 2010</li> </ul>             | (1) > | View last the          |                       |                                               |                  |             |          |          |                 |                  |              |
| <ul> <li>28th Danubia Adria Symposium On<br/>Advances In Experimental<br/>Mechanics Das 2011</li> </ul>             | (1) > | Nazwisko               | i imie                | 7 Engineering ; Computer So<br>and Astronomy; | cience ; Physics |             |          | -        | Warsaw          |                  | Poland       |
| <ul> <li>30th Danubla Adria Symposium On<br/>Advances In Experimental<br/>Mechanics Das 2013 Proceedings</li> </ul> | (1) > | View 1 - title 🗸       | -                     |                                               |                  |             |          |          |                 |                  |              |
| 🗌 Acta Mathematica Vietnamica                                                                                       | (1) > |                        |                       |                                               |                  |             |          |          |                 |                  |              |
| View more                                                                                                    |       | <sup>3</sup> Nazwisko  | i imię                | 69 Mathematics ; Computer S<br>and Astronomy; | cience ; Physic  | s           |          |          | Lublin          |                  | Poland       |
| Affiliation                                                                                                    | ~     |                        |                       |                                               |                  |             |          |          |                 |                  |              |

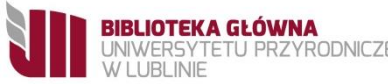

## 4. Wyświetlą się dane identyfikacyjne autora wraz z liczbą publikacji, liczbą pozycji bibliograficznych, liczbą cytowań oraz indeksem Hirscha.

| Scopus                                                                                                    | Search | Sources         | Alerts                           | Lists                             | Help ∨                            | SciVal                  | Register >       | Login 🗸          | $\equiv$          |
|----------------------------------------------------------------------------------------------------|--------|-----------------|----------------------------------|-----------------------------------|-----------------------------------|-------------------------|------------------|------------------|-------------------|
| Author details                                                                                                    |        |                 |                                  |                                   |                                   |                         | A                | bout Scopus Auth | or Identifier     |
| < Return to search results < Previous 3 of 9 Next >                                                                         |        |                 |                                  |                                   |                                   |                         |                  | 🖨 Print          | t 🔀 Email         |
| University of Life Sciences in Lublin, Department of Applied Math and Computer                                              |        | Ň               | Fe<br>View potenti               | ollow this Auth<br>al author mate | or                                | <i>h</i> -index: ⊚<br>9 |                  | Vie              | w <i>h</i> -graph |
| Science,<br>Author II<br>Other na<br>Subject area: (Mathematics) (Computer Science) (Physics and Astronomy)                 |        |                 |                                  |                                   |                                   | Documents by au         | uthor            | Analyze aut      | hor output        |
| Document and citation trends: 7                                                                                             |        | 36<br>Citations | 36<br>C Documents<br>C Citations |                                   | Total citations<br>278 by 148 doc | suments                 | View citatio     | n overview       |                   |
| 0<br>2008<br>Years<br>↓ Get citation alerts + Add to ORCID ⑦ & Request author detail corrections → Export profile to SciVal |        | 20              | 0)19                             |                                   |                                   |                         |                  |                  |                   |
|                                                                                                    |        |                 |                                  |                                   |                                   |                         |                  |                  |                   |
| 69 Documents Cited by 148 documents 8 co-authors Author history                                                             |        |                 |                                  |                                   |                                   |                         |                  |                  |                   |
| View in search results format >                                                                                             |        |                 |                                  |                                   |                                   | So                      | rt on: Date (new | est)             | ~                 |